# 学生缴费平台操作指南

1. 进入学生缴费平台

| Sitter that a state                                                     | 财                        | 多处                                                                                                    |                                       |
|-------------------------------------------------------------------------|--------------------------|----------------------------------------------------------------------------------------------------|---------------------------------------|
| 首页部门概况 政策法规                                                             | 规算规定                     | 服务职工 服务学生 下载中心 信息公开                                                                                                    | a a a a a a a a a a a a a a a a a a a |
| 通知公告                                                                    | <b>推多&gt;&gt;</b>        | 政策法规 里多>>                                                                                                    | 205 学生雏费半台 ◆                          |
| <ul> <li>1江苏省财政厅关于升幂2020年春级财政」</li> <li>关于白速2019年度个人所爆制设备所得」</li> </ul> | 2020-05-13<br>2020-05-06 | <ul> <li>         · 根务包局关于起长小规模均能人成危障值。         2028-05-05     </li> <li>         · 江苏省省运动政府研究目标要管理力法         2020-04-30     </li> </ul>                                             | 财务查询平台                                |
| <ul> <li>关于确定2020年很专项时加速映通知</li> <li>关于2019年时发展中线清楚或算和成年的通一</li> </ul>  | 2019-12-09               | 2019年度个人所導動採曲所導手変に算力。     2020-04-10     中央和議室和大学科場合相互管理力     2019-09-17                                                                                                    | 📣 政府采购机票管理平台                          |
| <ul> <li>关于做好个人所得能专家附加部确信意志。</li> <li>关于组织物效时做人员参加或能得最初间。</li> </ul>    | 2019-11-20<br>2019-11-19 | <ul> <li>         ・         會軟質疗気子検发的政部(会计基础工作2019-09-05         ・         中央形算单位责会存放管理实施力(#2019-08-08        2019-08-08          2019-08-08          2019-09-05         </li> </ul> | A 10 10 10                            |
| 服务职工                                                                    | #s                       | 服务学生 服务                                                                                                    | 公积金查询                                 |
| • 2015年度个人所導現工具會都遵保流程                                                   | 2020-05-06               | · 学生发版学会研究性 2019-09-09                                                                                                    | 😿 账户到帐查询                              |

通过学校财务处网站中"学生缴费平台"链接进入缴费平台,或在浏览器地 址栏直接输入网址: http://pay.jscj.edu.cn/payment/进入缴费平台。

### 2. 登录缴费平台

| 「作意州北南小小本高法」<br>Langua Vicentina College of Finance & Economica | 缴费平台         |      |      |
|-----------------------------------------------------------------|--------------|------|------|
| 通知发布                                                            |              | 自接登录 |      |
| 》学生思考平台操作指南                                                     | [2020-06-02] |      |      |
| 》 遊免重复交费的相关提示                                                   | [2020-05-20] | 用户名: |      |
|                                                                 |              |      | 注册   |
|                                                                 |              | 載 码: |      |
|                                                                 |              |      | 重置密码 |
|                                                                 |              | 验证码: |      |
|                                                                 |              |      | 7048 |
|                                                                 |              |      | 88   |

用户名为学生身份证号码, 初始密码为身份证号码后六位。

#### 3. 费用支付

| ≢位:  |             |                | *    |     |         |      |      |         |          |      |         |
|------|-------------|----------------|------|-----|---------|------|------|---------|----------|------|---------|
|      |             |                | 100  |     |         |      |      |         |          |      |         |
| 2    | 豊用名称        | 收费项目           | 单衍   | 8.0 | 应收金额    | 已付金额 | 退费金额 | 未付金额    | 单次支付最小金额 | 电子算经 | 本次支付金額  |
| 1    | 医疗保险费(必该)   | 2011窗疗保险费-201  | 0.00 | 0   | 105.00  | 0.00 | 0.00 | 105.00  | 0.00     |      | 105.00  |
| 2 🗷  | 学君(必復)      | 2011学费-201109  | 0.00 | 0   | 4140.00 | 0.00 | 0.00 | 4140.00 | 0.00     |      | 4140.00 |
| 3 🕅  | 住皆勝(必衛)     | 2011住宿费-201109 | 0.00 | Q   | 1200.00 | 0.00 | 0.00 | 1200.00 | 0.00     | *    | 1200.00 |
|      | 代力费(必復)     | 2011代内赛-201109 | 0.00 | 0   | 500.00  | 0.00 | 0.00 | 500.00  | 0.00     | *    | 500.00  |
| s IV | 体检费(必缴)     | 2011体检费-201109 | 0.00 | 0   | 20.00   | 0.00 | 0.00 | 20.00   | 0.00     | *    | 20.00   |
|      | 电子图象采集费(必谢) | 2011电子图象采集费    | 0.00 | 0   | 12.00   | 0.00 | 0.00 | 12.00   | 0.00     |      | 12.00   |
|      |             |                |      |     |         |      |      |         |          | X    |         |

页面中会显示出当前登录用户的待支付费用项,勾选支付费用前的复选框,点击右下角的"支付"按钮即可进入支付界面。

注: 支付前请务必将自己的个人信息填写完整,包括身份证号、电子邮件及联系电话。(选择"修改个人信息"选项卡进行填写,如下图所示。)

| <b>③</b> 計算<br>Jangau Va | ( 近 南 文 ル 所 孝 氏<br>cational College of Finance & Economics | 缴费平台    | 2.2 |
|--------------------------|------------------------------------------------------------|---------|-----|
| XE C                     |                                                            |         |     |
| 费用支付 感费历史查询 《            | <b>政个人信息</b> 修改密码                                          |         |     |
| 个人信息                     |                                                            |         |     |
| 🥣 斑名:                    | 2                                                          | 性别:     |     |
| 🛶 身份证号:                  |                                                            | 出生年月:   |     |
| 工作单位;                    |                                                            | 🛶 电子邮件: |     |
| 🔶 联系电话:                  |                                                            |         |     |
|                          |                                                            | 胶       |     |

| G         | 产基非维持             | 京伊爾              | 潜民                  | 缴费平台                 | 2.83 |
|-----------|-------------------|------------------|---------------------|----------------------|------|
| NG IN GIN | 201146)           | nge of rinance a | sconomea            |                      |      |
| 口口中休息     |                   |                  |                     |                      |      |
|           |                   | 订单号              | 382                 |                      | -    |
|           |                   | 交易日期             | 2020-05-29 16:03:27 |                      |      |
|           |                   | 1514             | 人民币                 |                      |      |
| _         |                   | 支付类型             | 网银付款 *              |                      |      |
|           |                   | 应收金额             | 5977.0              |                      |      |
|           |                   |                  | 1.7                 |                      |      |
| 1.法释思的付用  | RC63C             |                  |                     |                      |      |
| •         | € 聚合支付            |                  |                     |                      |      |
| 发票信息      | <b>fin</b> 198 na |                  | _                   | /                    |      |
|           |                   |                  | ±-                  | \$ <del>\</del> \-\$ |      |

检查订单信息无误,点击"下一步"按钮。

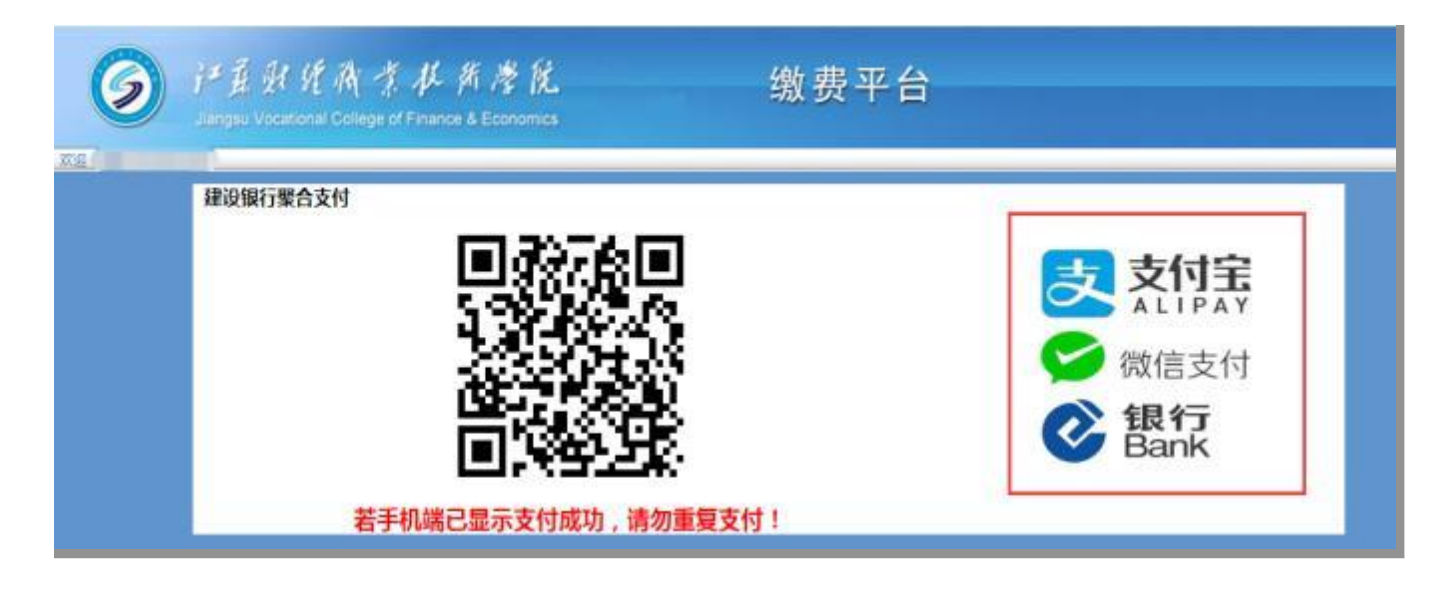

通过支付宝、微信、手机银行任一种方式扫描二维码进行支付。

# 注: 若手机端已显示支付成功, 请勿重复支付!

|     | €<br>Jiangsu     | 見 好 夜 求<br>Vocational College of | ↓ 所 湾<br>Finance & Econon | <b>É</b><br>nics | 缴             | 费平台             |           |         | 退出   |
|-----|------------------|----------------------------------|---------------------------|------------------|---------------|-----------------|-----------|---------|------|
| 欢迎( |                  |                                  |                           |                  |               |                 |           |         |      |
| 费用支 | 之付 <b>缴费历史查询</b> | 修改个人信息 修改                        | (密码)                      |                  |               |                 |           |         |      |
|     | 订单号              | 支付方式                             | 已付金额                      | 支付日期             | 支付状态          | 操作              | 打印订单      | 票据抬头    | 电子发票 |
| 1   | 120772           |                                  | 5,500.00                  | 2023-09-21 00:0  | 支付成功(Success) | 订单明细(OrderInfo) | 打印(Print) |         | 电子票据 |
| 2   | 81334            | 在线支付(Online)                     | 380.00                    | 2022-11-24 00:0  | 支付成功(Success) | 订单明细(OrderInfo) | 打印(Print) |         | 电子票据 |
| 3   | 65347            |                                  | 6,700.00                  | 2022-09-07 00:0  | 支付成功(Success) | 订单明细(OrderInfo) | 打印(Print) |         | 电子票据 |
| 4   | 38849            | 手机APP                            | 30.00                     | 2021-10-13 00:0  | 支付成功(Success) | 订单明细(OrderInfo) | 打印(Print) | ( and ) |      |
|     |                  |                                  |                           |                  |               |                 |           |         |      |

支付成功后请进入-"学生缴费平台"-"缴费历史查询",查询自己缴费记录,如果没有缴费记录请等待24小时再查询。

## 注:请勿进入教务报名系统查询缴费情况,缴费情况只能在"学生缴费平台" 查询。